# NAVEGADOR KICKS (se equipado)

GUIA DE REFERÊNCIA RÁPIDO

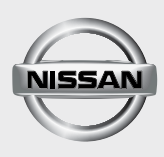

# ÍNDICE GERAL

|                                                                         | 3  |
|-------------------------------------------------------------------------|----|
| PAINEL DE CONTROLE                                                      | 3  |
| INTRODUZINDO UM DESTINO                                                 | 4  |
|                                                                         | 4  |
| ENDEREÇO                                                                | 5  |
| NAVEGANDO                                                               | 6  |
| TELA DO MENU DE OPÇÕES DO MAPA                                          | 6  |
| INFORMAÇÃO DA TELA                                                      | 7  |
| BLUETOOTH <sup>®</sup>                                                  | 9  |
| PROCEDIMENTO DE EMPARELHAMENTO                                          | 9  |
| FAZENDO UMA CHAMADA                                                     | 9  |
| RECEBENDO UMA CHAMADA                                                   | 10 |
| TERMINANDO UMA CHAMADA                                                  | 10 |
| NISSANCONNECT™                                                          | 10 |
| INTEGRAÇÃO DO APLICATIVO NISSANCONNECT™<br>COM SMARTPHONE (se equipado) | 10 |
| REGISTRANDO-SE NO NISSANCONNECT™                                        | 11 |
| INSTALANDO O APLICATIVO NISSANCONNECT™                                  | 12 |
| USANDO O SISTEMA DO VEÍCULO                                             | 13 |
| INFORMAÇÕES IMPORTANTES                                                 | 14 |

Para mais informações, consulte o manual do proprietário no website: www.nissan.com.br ou entre em contato com o SAC 0800 011 1090

# PAINEL DE CONTROLE

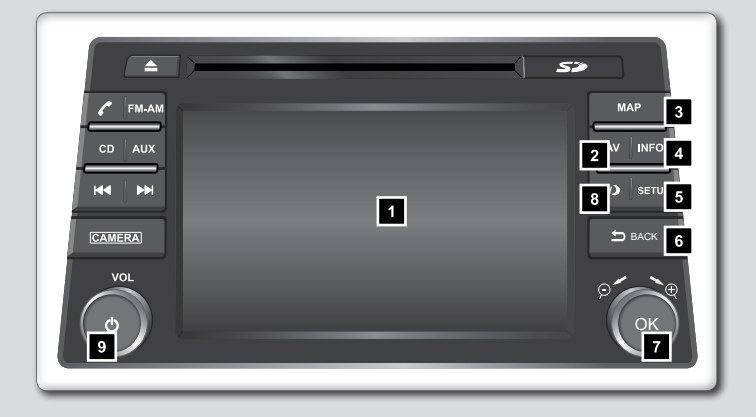

- Tela sensível ao toque
- 2 Tecla NAV:
  - Pressione para acessar as funções do Sistema de Navegação.
- 3 Tecla MAP:
  - Pressione para exibir a localização atual no mapa na tela.
- 4 Tecla INFO:
  - Pressione para acessar as informações.
- 5 Tecla SETUP:
  - Pressione para acessar as configurações do sistema.
- 6 Tecla ⇒ "VOLTAR":
  - Pressione para retornar à tela anterior ou para excluir a última letra inserida, caso haja um teclado sensível ao toque exibido na tela.
- 7 Botão de rolagem/zoom/tecla OK:
  - Gire o botão para acessar os itens de uma lista
  - Quando um mapa for exibido na tela, o seletor será utilizado para aumentar ou reduzir o zoom.
  - Pressione a tecla OK para selecionar um item destacado na tela.
- 8 Tecla ☆/໓:
  - Pressione para alterar o brilho da tela entre os modos dia e noite.
- 9 Botão de controle do volume VOL / Tecla power ථ:
  - Utilize o seletor para aumentar ou reduzir o volume. Pressione para ligar ou desligar o sistema de áudio.

# TELA DE NAVEGAÇÃO

- Para acessar, pressione a tecla NAV.
- As principais opções disponíveis para navegação são:
  - Novo endereço:

Ajuste e/ou salve um destino.

Últimos destinos:

Inicia uma busca por um destino a partir de últimos destinos armazenados no banco de memória.

Lugares:

O sistema possui um banco de dados de lugares, tais como restaurantes, hotéis, bancos e outros para auxiliá-lo na navegação.

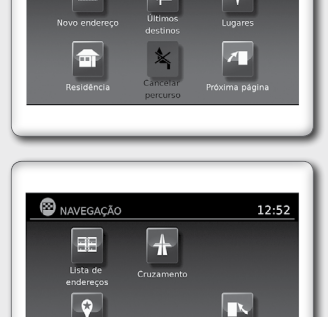

12:46

NAVEGAÇÃO

Residência:

O seu endereço domiciliar pode ser inserido como um destino.

Cancelar percurso:

Toque em "Cancelar Percurso" para cancelar o guia de percurso.

Lista de endereços:

Toque em "Lista de endereços" para acessar os endereços armazenados.

Cruzamento:

Selecione "Cruzamento" para estabelecer um cruzamento de duas estradas como um destino.

Meus Lugares:

Meus lugares são locais inseridos no sistema através da entrada USB do veículo.

NAVEGAÇÃO

# DEFININDO UM DESTINO A PARTIR DE UM NOVO ENDEREÇO

- 1. Pressione a tecla NAV.
- 2. Toque em "Novo endereço".

- 3. Toque "País".
- 4. Selecione um país da lista.
- 5. Toque em "Cidade".
- Insira o nome da cidade. A tela exibe o teclado sensível ao toque.
- 7. Toque "Rua".
- Insira o nome da rua. A tela exibe o teclado sensível ao toque.
- Toque "Número". A tela exibe o teclado sensível ao toque para inserir o número da casa do destino.
- 10. Toque em "OK" para selecionar o número digitado.
- Se o número da casa não for conhecido, toque em "Lista" para exibir a lista de possíveis combinações de números.
- 12. Toque em "OK" para calcular o percurso e iniciar a navegação.

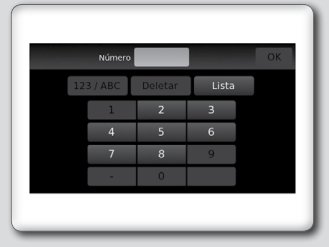

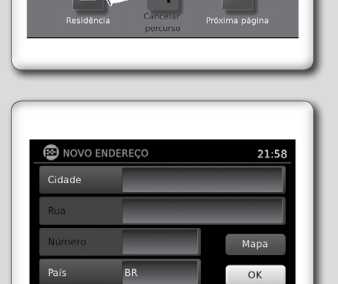

12:46

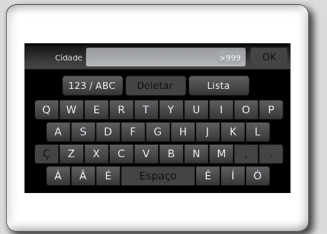

# TELA DO MENU DE OPÇÕES DO MAPA

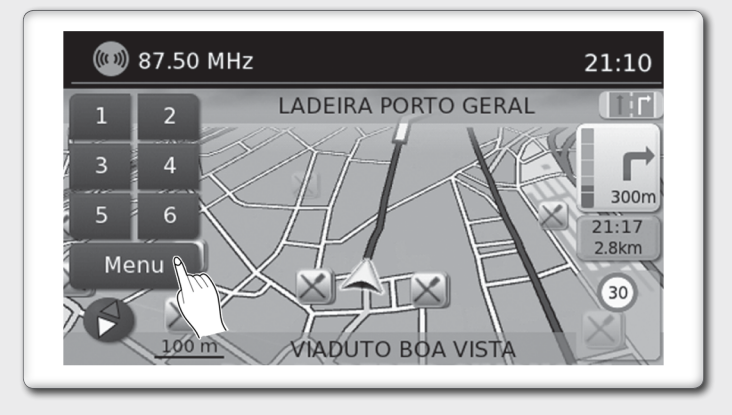

O menu de Opções do Mapa permite que você armazene rapidamente a posição atual, exibe a informação da posição ou a informação do destino, e ajusta as configurações do mapa.

- 1. Toque no ícone "Menu" enquanto o guia de percurso no mapa é exibido.
- 2. As opções a seguir estão disponíveis para seleção:
- Inserir destino:

Selecione para abrir a tela de navegação, para inserir um endereço.

Lista do percurso:

Selecione para exibir o mapa e pontos de referência ao longo do percurso.

Cancelar percurso:

Selecione para cancelar o percurso inteiro ou pontos de referência ao longo do percurso.

Lugares no percurso:

Selecione os tipos de lugares para exibir ao longo do percurso ativo.

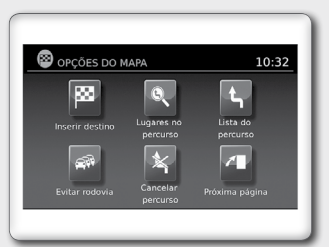

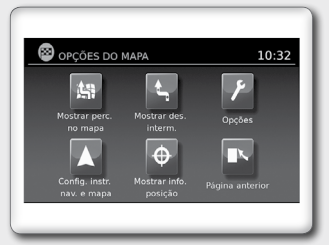

Evitar rodovia:

Selecione para exibir todos os acontecimentos de tráfego no percurso e opções para evitar estradas ao longo do percurso.

Mostrar perc. no mapa:

Selecione para exibir todo o percurso na tela.

Opções:

Selecione para exibir as opções disponíveis, para personalizar o percurso.

Mostrar info. posição:

Selecione para exibir a latitude, longitude e altitude para a posição atual do veículo.

Mostrar des. interm.:

Selecione para adicionar ou mostrar uma lista de pontos de referência ao longo do percurso.

Config. instr. nav. e mapa:

Selecione para alternar a informação do guia e opções de configurações do mapa.

# INFORMAÇÃO DA TELA

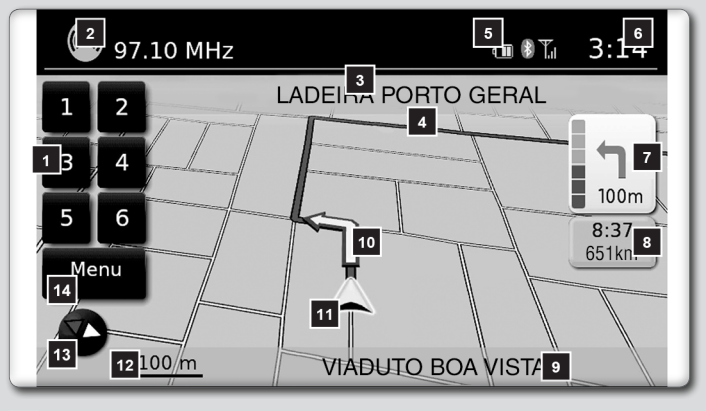

- 1 Pré-ajuste de áudio
- 2 Informação do áudio
  - Indica a estação de rádio, número da faixa do CD ou outras informações do áudio reproduzidas recentemente.
- 3 Nome da via da próxima manobra
  - Indica o nome da próxima via no guia do percurso.
- 4 Percurso sugerido
  - Aparece como uma linha azul em negrito durante a orientação do percurso.
- 5 Informação de conexão Bluetooth
  - Indica a conexão do Bluetooth, mensagens de texto não lidas, carga da bateria do telefone celular conectado e intensidade do sinal

6 Relógio

Indica a hora atual.

- Indicador de direção e de distância até a próxima manobra no percurso.
- Tempo estimado de chegada e da distância para o destino ou o tempo restante do percurso e a distância para o destino.
- Indicador da via atual
  - Indica a localização atual do veículo.
- 10 Icone da próxima manobra
  - Quando o guia do percurso estiver ativo, uma seta amarela exibe a próxima manobra no percurso.
- 11 İcone do veículo
  - Indica a localização e a direção atual do veículo.
- 12 Indicador da escala
  - Indica a escala do mapa.
- 13 İcone da bússola
  - Indica a direção do mapa. Toque neste ícone para alterar a vista do mapa entre norte, para cima (ou direção atual) e modos 3D.
- 14 Ícone "Menu"
  - Toque neste ícone para acessar a tela do menu de opções do mapa.

## PROCEDIMENTO DE EMPARELHAMENTO

- 1. Pressione a tecla SETUP no painel de controle.
- 2. Toque em "Telefone & Bluetooth".

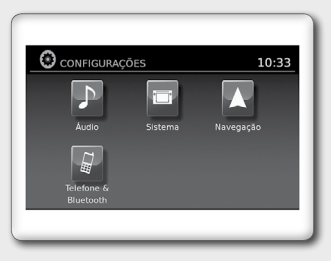

- Toque em "Emparelhar novo dispositivo".
- 4. Inicie o processo de empare-Ihamento do aparelho.

Se o dispositivo solicitar PIN, digite 1234 para concluir o processo de emparelhamento.

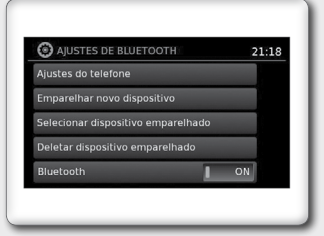

NOTA: O procedimento de emparelhamento deve ser executado com o veículo parado. Se o veículo começar a se mover durante o procedimento, o procedimento será cancelado.

### FAZENDO UMA CHAMADA

Para fazer uma ligação, siga o procedimento abaixo:

- Pressione a tecla no painel de controle. A tela "Telefone" será exibida no visor.
- Selecione uma das seguintes opções para fazer uma ligação
  - Contatos
  - Listas chamadas
  - Redigitação

" Insira o número de telefone manualmente utilizando um teclado exibido na tela.

# RECEBENDO UMA CHAMADA

Quando uma chamada for detectada em um telefone conectado, a tela mudará para o modo telefone.

- Para aceitar uma chamada:
  - 1. Pressione a tecla 🗞 🕻 no volante de direção, ou
  - 2. Toque no ícone verde na tela.
- Para rejeitar uma chamada:
  - 1. Pressione a tecla 🖚 no volante de direção, ou
  - 2. Toque no ícone vermelho na tela.

### TERMINANDO UMA CHAMADA

Para terminar uma chamada de telefone, selecione o ícone vermelho do telefone (—) na tela ou pressione a tecla — no volante de direção.

# INTEGRAÇÃO DO APLICATIVO NISSANCONNECT™ COM SMARTPHONE (se equipado)\_

Esta tecnologia permite exibir e controlar aplicativos facilmente através da tela sensível ao toque do veículo.

Para utilizar este recurso, é necessário registrar-se no site do NISSANCONNECT™, possuir o aplicativo NISSANCON-NECT™ instalado no Smartphone e conectar o Smartphone ao veículo através de Bluetooth ou USB.

NOTA: Alguns Smartphones podem não ser compatíveis com o aplicativo NISSANCONNECT™. Acesse o site www. nissanconnect.com.br para saber se seu Smartphone é compatível.

### **REGISTRANDO-SE NO NISSANCONNECT™**

Para registrar-se no NISSANCONNECT™:

- Acesse o site www.nissanconnect.com.br
- 2. Registre uma conta pessoal.

NOTA: Para validar o seu registro é necessário aceitar os termos e condições. Caso não sejam aceitos, não será possível utilizar o sistema.

 Seu veículo deve ser vinculado à sua conta pessoal. Adicione o veículo inserindo o número do chassi, modelo e ano. O número do chassi pode ser encontrado no documento do veículo ou conforme informações do Manual do Proprietário. O número do chassi possui 17 dígitos.

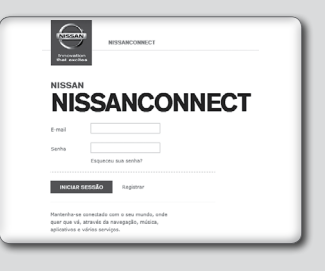

|            | NISSA<br>SL           | NCONNECT              |  |
|------------|-----------------------|-----------------------|--|
| BEM-       | VINDO                 |                       |  |
| Excelertes | oticias. Está regista | ede no NissanConnect. |  |
| ADICION    | R VEÍCULO             |                       |  |
| N2V        |                       |                       |  |
| Modelo     | Kicks                 | w.                    |  |
| Ana        | 2016                  | ¥                     |  |
| Onde encor | tro o meu NEV?        |                       |  |
| CONTR      | UAR Cancel            | w                     |  |

### NOTA:

O número do chassi pode ser registrado apenas para um usuário administrador. Somente o usuário administrador pode incluir no máximo 4 condutores adicionais por chassi.

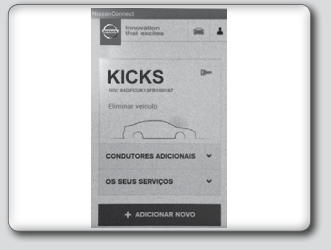

■ Em caso de troca de proprietário é necessário que o número do chassi seja removido da conta pessoal do proprietário anterior para que o novo proprietário possa utilizar o aplicativo NISSANCON-NECT™.

# INSTALANDO O APLICATIVO NISSANCONNECT™

Para instalar o NISSANCONNECT™ no Smartphone:

- 1. Baixe o aplicativo NISSANCONNECT<sup>™</sup> no seu Smartphone utilizando, por exemplo, App Store ou Google Play.
- Conecte-se ao aplicativo NIS-SANCONNECT<sup>™</sup> utilizando o registro criado no site www. nissanconnect.com.br

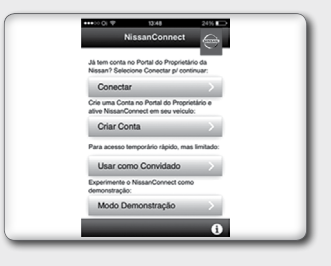

 Selecione "Gerenciar Meus Apps" para habilitar os aplicativos que deseja utilizar no sistema do veículo.

NOTA: Para tornar possível o acesso a alguns aplicativos, por exemplo Facebook, é necessário autorizar o compartilhamento de informações do aplicativo.

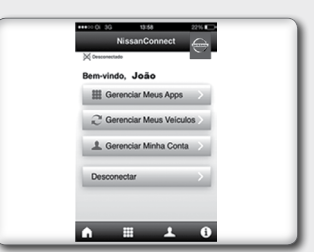

### USANDO O SISTEMA DO VEÍCULO

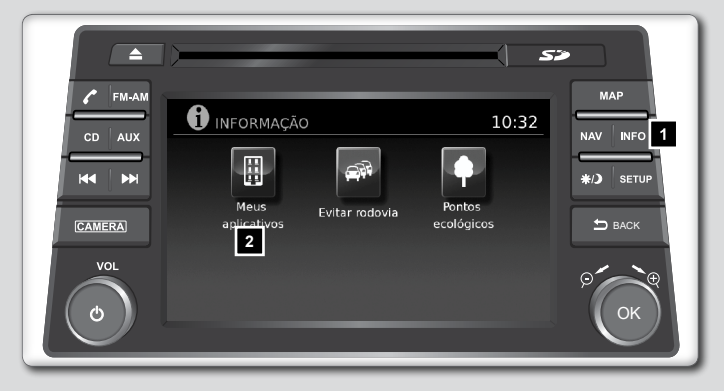

Para acessar os aplicativos através da tela sensível ao toque do veículo:

1. Conecte o Smartphone ao veículo através de Bluetooth ou USB.

### NOTA:

- Os iPhones PRECISAM que o telefone esteja conectado via USB para que a integração do aplicativo NissanConnect™ funcione.
- Os Smartphones com sistema Android PRECISAM que o telefone esteja conectado via Bluetooth para que a integração do aplicativo NISSANCONNECT™ funcione.
- 2. Pressione a tecla INFO 1.
- 3. Toque em "Meus Aplicativos" 2 na tela sensível ao toque para utilizar os aplicativos disponíveis.

Para mais informações sobre esta tecnologia, visite o website: www.nissanconnect.com.br ou entre em contato com o Serviço de Atendimento ao Cliente Nissan (SAC). Veja as informações de contato neste Manual do Proprietário.

# INFORMAÇÕES IMPORTANTES

- Por medida de segurança e em respeito à legislação de trânsito nacional, não ajuste o sistema de áudio, ou faça uso do telefone celular enquanto estiver dirigindo. Sua total atenção deve estar voltada para a direção do veículo.
- A utilização de telefone celular no interior ou nas proximidades do veículo poderá alterar a qualidade da recepção de rádio.
- Em clima frio ou dias chuvosos, o sistema de áudio pode apresentar mau funcionamento por causa da umidade. Se isso ocorrer, retire o disco e desumidifique ou ventile o equipamento todo.
- Algumas vezes o equipamento pode não funcionar quando a temperatura interna for extremamente alta. Diminua a temperatura antes de usá-lo.
- Discos de má qualidade, sujos, riscados, com marcas de impressões digitais ou que apresentem defeitos podem não funcionar adequadamente.
- A fim de evitar mau funcionamento do aparelho, não use discos que tenham as características a seguir: discos de 8 cm que utilizem adaptadores; discos que não sejam redondos; discos com etiqueta de papel; discos empenados, riscados ou com bordas irregulares.
- Este sistema de áudio reproduz somente discos previamente gravados. O sistema não tem a capacidade de gravar ou queimar discos.
- Ao utilizar o microfone, mantenha o interior do veículo o mais silencioso possível. Feche os vidros para eliminar os ruídos externos (ruídos do trânsito, sons de vibração, entre outros).
- Em atendimento à Legislação de Trânsito vigente, as imagens de vídeo e entretenimento são desabilitadas automaticamente quando o veículo entra em movimento. Não se aplica a imagem da câmera de ré.
- A instalação de novos aplicativos pode implicar em funcionamento inadequado do equipamento, erros do sistema, perda de garantia ou não atendimento à Legislação de Trânsito vigente.
- Os aplicativos podem ser comandados somente através da tela sensível ao toque. Quando no modo de APLICATIVOS, os únicos controles do volante disponíveis são os controles de volume de áudio.
- O funcionamento dos aplicativos instalados no equipamento é de responsabilidade dos respectivos desenvolvedores e não da Nissan do Brasil Automóveis.

- Utilizar vários aplicativos simultaneamente pode implicar em funcionamento inadequado do equipamento, o sistema pode ficar lento ou parar de responder aos comandos. Se isto ocorrer estacione o veículo em um local seguro, desligue o motor, aguarde alguns segundos e ligue novamente.
- Para usar todo o potencial do equipamento, pode ser necessário criar ou acessar contas de uso pessoal que solicitem dados particulares. Desconecte sua conta pessoal após o uso, e preferencialmente não salve senhas de uso pessoal no sistema multimídia. Para excluir todas as configurações e dados dos usuários armazenados na memória, acesse "Ajustes" no menu principal, e então "Pessoal" e selecione a função "Excluir todos os dados".
- As rotas indicadas pelo Navegador servem apenas para referência. Obras, trânsito, fatores climáticos, alterações de tráfego ou outros eventos podem fazer com que as condições reais sejam diferentes. Respeite a Legislação de Trânsito e as condições de tráfego sempre que estiver dirigindo, independentemente da orientação fornecida pelo navegador. Adicionalmente avalie a segurança do trajeto indicado pelo Navegador antes de segui-lo.
- O software de navegação e seus dados estão protegidos pela legislação de direitos autorais e são fornecidos exclusivamente para utilização pessoal e não comercial/econômica, sendo vedada a sua comercialização, manipulação, alteração ou reprodução e divulgação, sem os necessários créditos ao fabricante.
- Não utilize a Entrada AV sem conectar uma fonte de áudio/ vídeo. A utilização sem a fonte de áudio/vídeo poderá causar ruídos nos alto-falantes.
- Caracteres como ç e letras acentuadas presentes nos títulos de músicas e vídeos não são identificadas pelo equipamento, portanto, não são mostrados corretamente no display.

Este guia rápido tem a intenção de ajudá-lo a conhecer características únicas e funcionais do Sistema de Navegação. Entretanto, ele não substitui o Manual do Navegador e Manual do Proprietário. O Manual do Navegador e Manual do Proprietário contém informações mais detalhadas para ajudá-lo no entendimento dos cuidados, características, operação e manutenção do Sistema de Navegação.

### Para mais informações, consulte o manual do proprietário no website: www.nissan.com.br ou entre em contato com o SAC 0800 011 1090

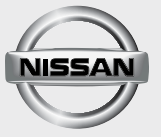

Nissan do Brasil Automóveis Ltda. Publicação Nº: GRN-P02F01 Impresso no Brasil

**(ICKS** FERÊNCIA RÁPII S egu

GUIA

ス

Ē